## **Receiving Returned Orders**

Last Modified on 06/17/2022 5:38 pm EDT

This guide explains how to mark returned orders as Received. It is intended for general users.

After a return shipment arrives, you must mark it as Received so the item will be logged back into inventory.

- 1. Navigate from Main Menu > Order Management > Shipping Log.
- 2. Use the <u>Quick Search bar (http://aace6.knowledgeowl.com/help/using-the-quick-search-bar)</u> to locate and select the shipment you want to work with.

|                              |          |                                  |      | Sh                | ipping Log      |               |       |                 |               |        |                                                                                |
|------------------------------|----------|----------------------------------|------|-------------------|-----------------|---------------|-------|-----------------|---------------|--------|--------------------------------------------------------------------------------|
| 🔶 Record: 18 o               | f 18     |                                  |      |                   |                 |               | New   | 🖡 Edit 🥒 Delet  | e 🗶 🛛 Print 🖶 | Action | 15 🞢                                                                           |
| Shipme                       | nts      |                                  |      |                   |                 |               |       |                 |               |        |                                                                                |
|                              |          | Montboro                         |      |                   |                 |               |       |                 |               |        | ۹                                                                              |
| <ul> <li>Shipment</li> </ul> | Date     | Title                            | Asgn | Company 🔍         | Carrier Service | Tracking #    | Cost  | Tracking Status | Status        |        |                                                                                |
| 50015                        | 04/27/20 | Montboro School District         | КН   | Montboro School   |                 |               | 0.00  |                 | SHIPPED       |        | ٣                                                                              |
| 50060                        | 04/14/20 | Montboro School District         | KH   | Montboro School   |                 |               | 0.00  |                 | SHIPPED       | 0      | ×,                                                                             |
| 50196                        | 12/16/20 | Montboro School District         | КН   | Douglas Fairbanks |                 |               | 0.00  |                 | SHIPPED       | 0      | ٣                                                                              |
| 50197                        | 12/16/20 | Montboro High School West        | КН   | Montboro High     |                 |               | 0.00  |                 | SHIPPED       | 0      | r,                                                                             |
| 50200                        | 01/27/21 | Montboro School District         | КН   | Montboro School   | FedEx Ground    |               | 9.99  |                 | SHIPPED       | 0      | R.                                                                             |
| 50208                        | 02/24/21 | Montboro School District         | KH   | Montboro School   | FedEx Ground    |               | 29.99 |                 | SHIPPED       | 0      | r,                                                                             |
| 50232                        | 03/19/21 | Montboro School District         | KH   | Montboro School   | FedEx 2 Day     | 39471658263 🛃 | 0.00  |                 | SHIPPED       | 0      | ${\mathcal R}$                                                                 |
| 50293                        | 04/23/21 | Montboro High School East        | KH   | Montboro High     |                 |               | 0.00  |                 | SHIPPED       | 0      | ${\cal R}$                                                                     |
| 50330                        | 05/14/21 | Montboro School District         | KH   | Montboro School   |                 |               | 0.00  |                 | SHIPPED       | 0      | $\pi$                                                                          |
| 50333                        | 05/14/21 | Montboro High School East        | КН   | Montboro High     |                 |               | 0.00  |                 | SHIPPED       | 0      | ${}^{\rm R}$                                                                   |
| 50382                        | 07/09/21 | Montboro School District         | КΗ   | Montboro School   |                 |               | 0.00  |                 | SHIPPED       | 0      | ${}^{\eta}$                                                                    |
| 50394                        | 07/16/21 | Montboro High School West        | KH   | Montboro High     |                 |               | 0.00  |                 | SHIPPED       | 0      | ${}^{\rm R}$                                                                   |
| 50445                        | 08/27/21 | Montboro High School West        | KH   | Montboro High     |                 |               | 0.00  |                 | SHIPPED       | 0      | ٣                                                                              |
| 50658                        | 04/18/22 | Montboro High School West        | KH   | Montboro High     | FedEx Ground    | 92614854896 🛃 | 26.84 |                 | SHIPPED       | 0      | ٣                                                                              |
| 50697                        | 05/11/22 | Montboro High School East        | ĸн   | Montboro High     | FedEx Ground    |               | 12.99 |                 | SHIPPED       | 0      | ${}^{\eta}$                                                                    |
| 50712                        | 05/20/22 | Montboro High School East        | κн   | Montboro High     |                 |               | 0.00  | Ready to Pick   | SHIPPED       | 0      | ${}^{\mu}\!\!\!\!\!\!\!\!\!\!\!\!\!\!\!\!\!\!\!\!\!\!\!\!\!\!\!\!\!\!\!\!\!\!$ |
| 60058                        | 06/17/22 | Montboro School District         | КН   | Montboro School   |                 |               | 0.00  |                 | SHIPPED       | 0      | ${}^{\eta}$                                                                    |
| 60061                        | 06/17/22 | Return; Montboro School District | KH   | Montboro School   | FedEx Ground    | 16467461344 🔼 | 7.99  |                 | PENDING       | •      | $\overline{\pi}$                                                               |
| ist Totals                   |          |                                  |      |                   |                 |               | 87.80 |                 |               |        | _                                                                              |

Note: You can also navigate directly to the shipment via Main Menu > Order Management > Orders > Management tab > Shipping & Receiving tab > select the desired shipment.

- 3. At the shipment's detail view, review the shipment info.
- 4. Click Actions > Mark Shipment as Received.

| Shipment: 60                      | 061                   | Return; Montboro School District |                                  |              |        |   |    |   |               | 06/17/22        |                   | View Logs<br>Mark Shipment as Received |               |  |
|-----------------------------------|-----------------------|----------------------------------|----------------------------------|--------------|--------|---|----|---|---------------|-----------------|-------------------|----------------------------------------|---------------|--|
| Incoming Return Ship              | ment                  |                                  |                                  |              |        |   |    |   |               | N               | otices 🔒 🛛 Tat    | Mark Shipment                          | as Void       |  |
| hip From                          | Plea                  | ise use extra bubble wrap! 📌     | Shipment Info                    |              |        |   |    |   | Purchased     | Des             | cription          | Duplicate Shipr<br>Duplicate to Im     | iport         |  |
| Company >                         | Ô 9                   | Shipment Type                    | Carrier                          | Carrier      | Servio | e |    |   | Account #     | Ret             | urning tablet w c | Generate Purch                         | ase for Shipm |  |
| Montboro School District          |                       | Incoming Return                  | FedEx                            | FedEx Ground |        |   |    |   | 98745154      |                 |                   |                                        |               |  |
| Sam Patel<br>1498 Lakeshore Drive | Ship Terms Ship Point |                                  | Carrier Tracking # Delivery Date |              |        |   |    |   |               |                 |                   |                                        |               |  |
| Montboro, CO 80508                |                       |                                  | 164674613444                     | 131          | 31 🛃   |   |    | 2 | 06/17/22      |                 |                   |                                        |               |  |
|                                   | Declared Value        |                                  | Weight                           | t L          |        | W | н  |   | Shipping Cost | Package Type    |                   | Package IDs                            |               |  |
|                                   |                       | 300.00                           | 2                                | 8            |        | 5 | .5 |   | 7.99          | FedEx Small Box |                   | 94644666618                            |               |  |
|                                   |                       | hear                             | Uruer                            |              |        |   |    |   |               |                 |                   |                                        |               |  |
| 1 > TBLT-8                        | Stud                  | ent Tablet, 8" Screen            | ≣ ★ > 60146                      | i            |        |   |    |   |               | 1               | 0.15              |                                        | #s ≫ ^        |  |
| 1 > TBLT-8                        | Stud                  | nt Tablet, 8" Screen             | * > 60146                        | •            |        |   |    |   |               | 1               | 0.15              |                                        | #3 ×          |  |

5. At the confirmation dialog, click **Yes**.

aACE generates a Shipment Received notice and sends it to the relevant personnel.